สำหรับผู้สำเร็จการศึกษา

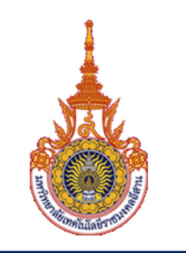

# คู่มือ การขอเอกสารสำคัญทางการศึกษา สำหรับผู้สำเร็จการศึกษา ผ่านช่องทางออนไลน์

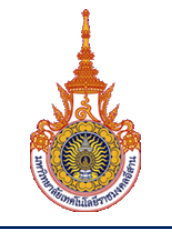

สำหรับผู้สำเร็จการศึกษา

#### ระบบการขอเอกสารสำคัญทางการศึกษา

เป็นระบบงานที่จัดทำขึ้นเพื่อให้บริการ สำหรับผู้ที่สำเร็จการศึกษาแล้ว ให้สามารถแจ้งความประสงค์การขอเอกสาร สำคัญต่างๆจากงานทะเบียนและประมวลผลของมหาวิทยาลัยฯ ผ่านระบบการขอเอกสารออนไลน์ได้ โดยผู้ที่สำเร็จการศึกษาไป แล้วสามารถเข้าใช้งานผ่านเวบไซต์ของตัวระบบฯจากอุปกรณ์ต่างๆที่สามารถเชื่อมต่ออินเตอร์เนตแล้ว อาทิเช่น คอมพิวเตอร์ หรือ สมาร์ทโฟน เป็นต้น

#### ขั้นตอนของระบบการขอเอกสารสำคัญทางการศึกษา

จะประกอบด้วยกัน 4 ขั้นตอนคือ

- 1. ขั้นตอน เพิ่มคำร้องและการเลือกรายการเอกสาร
- 2. ขั้นตอน การยืนยันการทำรายการ
- 3. ขั้นตอน การชำระเงิน
- 4. ขั้นตอน การตรวจสอบรายการและสถานะเอกสาร

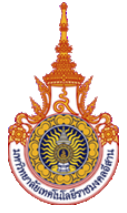

สำหรับผู้สำเร็จการศึกษา

### ขั้นตอน การลงชื่อเข้าใช้งาน

ก. ทำการลงชื่อเข้าใช้งาน ที่หน้าเวบไซต์ https://regis.rmuti.ac.th/regonline

| ระบบขอเอกสารสำค้<br>มหาวิทยาลัยเทคโนโล<br>ลงชื่อเข้าใช้งาน : Login | มี<br>มีญหางการศึกษา / ภายหลังสำเร็จการศึกษา<br>ยีราชมงคลอีสาน งานทะเบียนและประมวลผล |  |
|--------------------------------------------------------------------|--------------------------------------------------------------------------------------|--|
| รหัสนักศึกษา :<br>หมายเลขประจำตัว<br>ประชาชน :                     |                                                                                      |  |
|                                                                    | Remember me<br>Sign in                                                               |  |
| คลัก :                                                             | ริก : ค้นหารหัสประจำด้วนักศึกษา<br>ดู่มือการใช้งานสำหรับผู้มาใช้บริการ               |  |

ก.1 กรณีที่จดจำรหัสนักศึกษาไม่ได้ ให้ท่านคลิก ที่เมนู "ค้นหารหัสประจำนักศึกษา" จากนั้นทำการกรอก รหัสบัตรประชาชน ระบบจะค้นหาในฐานข้อมูล (ถ้าไม่มีในระบบกรุณาติดต่อเจ้าหน้าที่)

| ระบบขอเอกสารสำคัญทา<br>มหาวิทยาลัยเทคโนโลยีราชม       | งการศึกษา/ภายหลังสำเร็จการศึกษา<br>มงคลอีสาน งานทะเบียนและประมวลผล |       |
|-------------------------------------------------------|--------------------------------------------------------------------|-------|
| ด้นหารหัสประจำดัวนักศึกษา                             |                                                                    | Login |
| กรอก : รหัสประจำดัวบัตรประชาชน หรือ<br>หนังสือเดินทาง | ค้นหา รหัสนักศึกษา<br>ฺ<br>๚๚                                      |       |

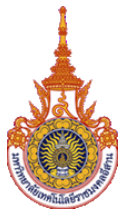

สำหรับผู้สำเร็จการศึกษา

## ก.2 กรณีทำการล็อคอินสำเร็จ จะปรากฏข้อมูลของผู้ใช้บริการ ดังรูป

| านะเอกสาร                |                                                                                                    |
|--------------------------|----------------------------------------------------------------------------------------------------|
|                          |                                                                                                    |
|                          |                                                                                                    |
|                          |                                                                                                    |
|                          |                                                                                                    |
|                          |                                                                                                    |
|                          |                                                                                                    |
|                          |                                                                                                    |
|                          |                                                                                                    |
|                          |                                                                                                    |
|                          |                                                                                                    |
|                          |                                                                                                    |
|                          |                                                                                                    |
|                          |                                                                                                    |
|                          | •                                                                                                    |
|                          |                                                                                                    |
| <u>ข้อกำหนดของเอกสาร</u> | <u>ค่าเอกสาร (ฉบับ/บาท)</u>                                                                                                    |
| ฉบับ ภาษาไทยหรืออังกฤษ   | 50                                                                                                    |
|                          |                                                                                                    |
| ฉบับ ภาษาไทยหรืออังกฤษ   | 100                                                                                                    |
|                          |                                                                                                    |
| ฉบับ ภาษาไทยหรืออังกฤษ   | 100                                                                                                    |
|                          |                                                                                                    |
| ฉบับ ภาษาไทยหรืออังกฤษ   | 100                                                                                                    |
|                          |                                                                                                    |
|                          | <u>ร้อกำหนดของเอกสาร</u><br>อบับ ภาษาไทยหรืออังกฤษ<br>อบับ ภาษาไทยหรืออังกฤษ<br>อบับ ภาษาไทยหรืออังกฤษ<br>อบับ ภาษาไทยหรืออังกฤษ |

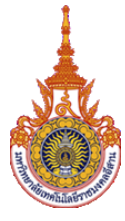

สำหรับผู้สำเร็จการศึกษา

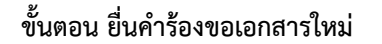

- ข. ยื่นคำร้องขอเอกสารใหม่ ให้คลิกที่เมนู "ยื่นคำร้องขอเอกสารใหม่"
   หลังจากนั้นให้คลิก (1) เลือกรายการเอกสารที่ต้องการ
  - (2) เลือกจำนวนเอกสารที่ต้องการ
  - (3) คลิกปุ่ม **บันทึกทั้งหมด**
  - (4) คลิก Next (เพื่อไปขั้นตอนถัดไป)

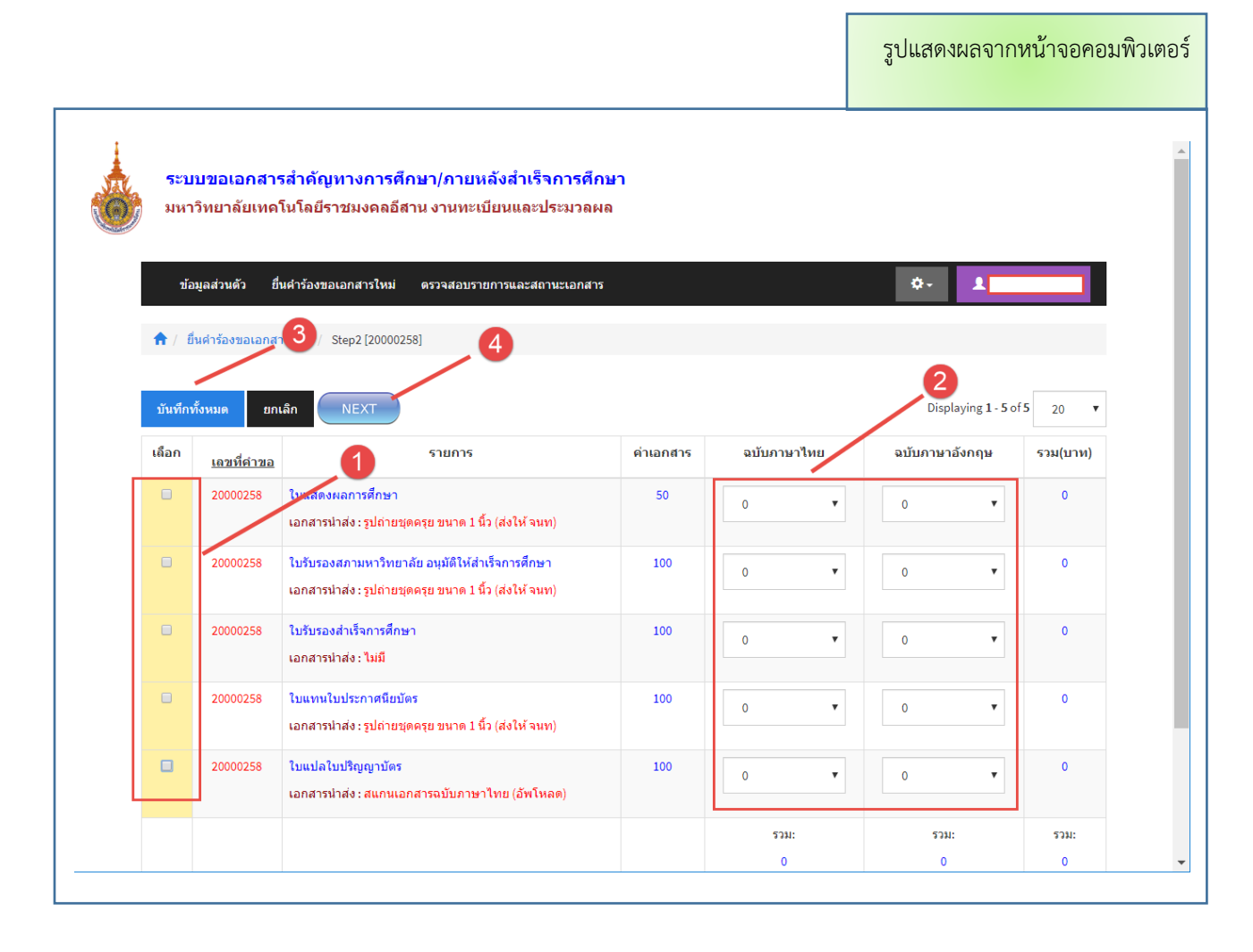

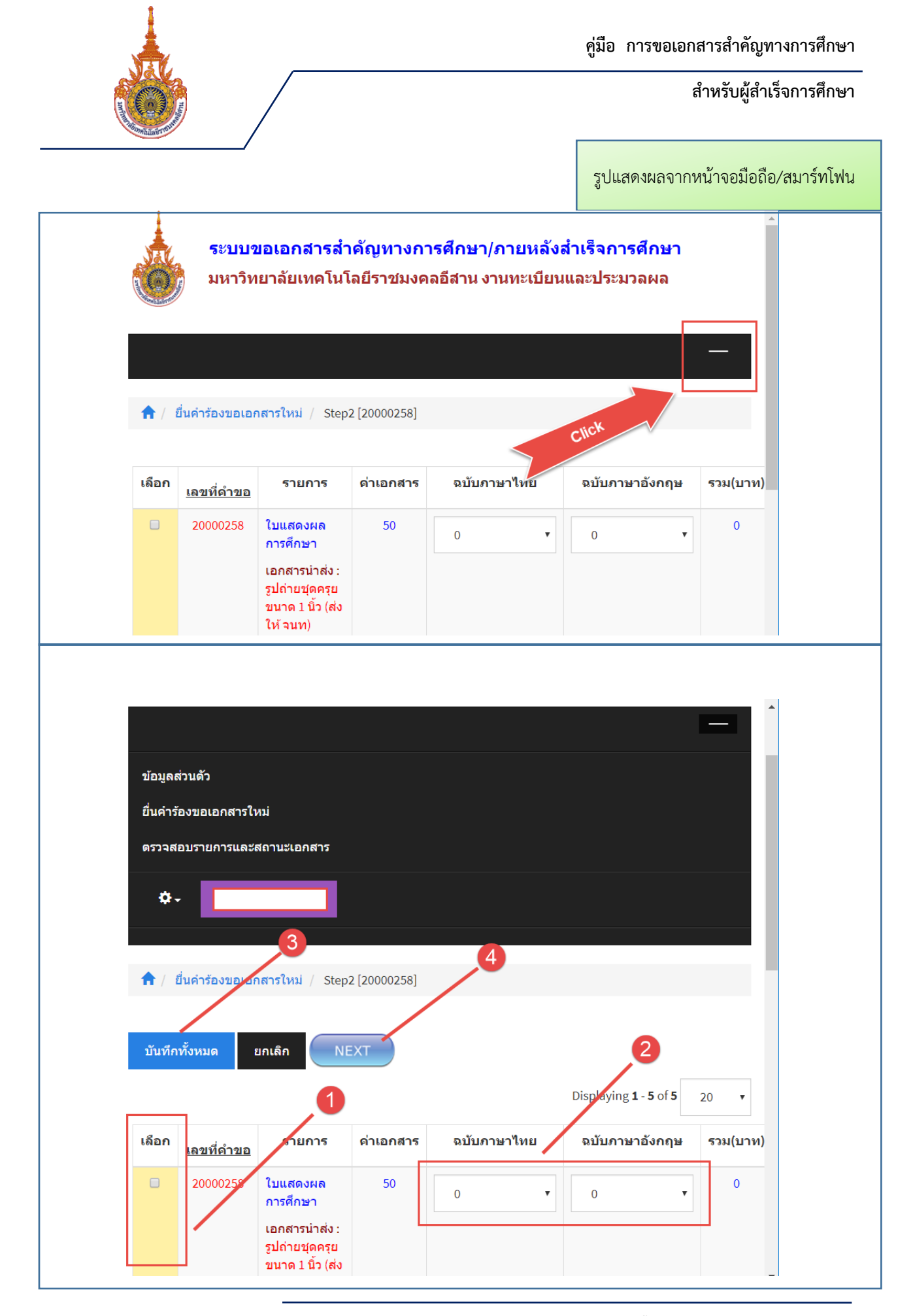

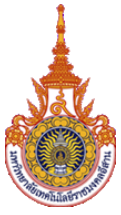

สำหรับผู้สำเร็จการศึกษา

## ขั้นตอน การยืนยันการทำรายการ

ค. ขั้นตอนนี้ จะเป็นการยืนยันรายการเอกสารที่ขอ พร้อมทั้งโดยระบุการรับเอกสาร (ในขั้นตอนนี้ระบบจะส่ง
 อีเมล์เพื่อเป็นการยืนยันการทำรายการ)

| ้อมูลส่วเ    | เต้ว ยื่นศาร้องข    | อเอกสารใหม่ ตรวจสอบรายการและสถานะเอกสาร                                                                  |                            |                 | 1               |                 |
|--------------|---------------------|----------------------------------------------------------------------------------------------------|----------------------------|-----------------|-----------------|-----------------|
|              |                     | ยืมยับอารทำรายอา                                                                                         |                            |                 |                 |                 |
| ยการเฮ       | เกสารที่เลือก (ถ้าเ | ยนยนการแก้ไข กดปุ่มถอยกลับ / PREVIOUS ในกรณียังไ                                                         | ม PREVIOUS<br>ม่ได้ยืนยัน) |                 |                 |                 |
| <u>เลือก</u> | เลขที่คำขอ          | <u>รายการ</u>                                                                                            | <u>ค่าเอกสาร</u>           | <u>จำนวน(ท)</u> | <u>จำนวน(E)</u> | <u>รวม(บาท)</u> |
| V            | 20000258            | ใบแสดงผลการศึกษา<br>เอกสารน่าส่ง : รูปถ่ายชุดครุย ขนาด 1 นิ้ว (ส่งให้ จนท)                               | 50                         | 1               | 0               | 50              |
| V            | 20000258            | ใบรับรองสภามหาวิทยาลัย อนุมัติให้สำเร็จการศึกษา<br>เอกสารนำส่ง : รูปถ่ายชุดครุย ขนาด 1 นิ้ว (ส่งให้ จนท) | 100                        | 0               | 1               | 100             |
| V            | 20000258            | ใบรับรองสำเร็จการศึกษา<br>เอกสารนำส่ง: ไม่มี                                                             | 100                        | 1               | 0               | 100             |
|              | 20000258            | ใบแทนใบประกาศนียบัตร<br>เอกสารน่าส่ง : รปถ่ายขดครย ขนาด 1 นิ้ว (ส่งให้ จนท)                              | 100                        | 0               | 0               | 0               |
|              | 20000258            | ใบแปลใบปริญญาบัตร<br>เอกสารนำส่ง : สแกนเอกสารจบับภาษาไทย (อัพโหลด)                                       | 100                        | 0               | 0               | 0               |
|              | າະນາຄາ              | ารรับเลกสาร 💿 รับเลกสาร ด้วยตนเลง                                                                        |                            |                 |                 |                 |
|              | ชื่อ นามสกุล (เ     | งู้รับเอกสาร)                                                                                            |                            |                 |                 |                 |
|              | ที่อยู่สำหรับจั     | (คลึ่งเอกสาร                                                                                             |                            |                 |                 |                 |
|              | nagamaa             |                                                                                                    |                            |                 |                 |                 |
|              |                     |                                                                                                    |                            | //              |                 |                 |
|              | 2.                  | ห้สไปรษณีย์                                                                                              |                            |                 |                 |                 |
|              | หมายเล              | ขโพรศัพท์*                                                                                               |                            |                 |                 |                 |
|              |                     | อีเมล์*                                                                                                  |                            |                 |                 |                 |
|              |                     |                                                                                                    |                            |                 |                 |                 |

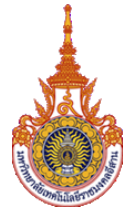

สำหรับผู้สำเร็จการศึกษา

พิมพ์ใบเสร็จสำหรับการชำระเงิน

| 1                            | ระบบขอเอกสาร<br>มหาวิทยาลัยเทคโ                                                                     | สำคัญทางการศึกษา/ภายหลังสำเร็จการศึกษา<br>นโลยีราชมงคลอีสาน งานทะเบียนและประมวลผล                                                                                                    |                               |                           |                            |                              |
|------------------------------|----------------------------------------------------------------------------------------------------|----------------------------------------------------------------------------------------------------|-------------------------------|---------------------------|----------------------------|------------------------------|
| ານລສ່ວາ                      | นตัว ยื่นศาร้องขอเอก                                                                                | าสารใหม่ ตรวจสอบรายการและสถานะเอกสาร                                                                                                    |                               |                           | 1                          |                              |
|                              |                                                                                                    | พิมพ์ไมเสร็อการชำระเวิน                                                                                                    |                               |                           |                            |                              |
| ยการเฮ<br>เ <u>ถือก</u>      | อกสารที่เลือก (ไม่สาม<br>เถขที่คำขอ                                                                 | ารถแก้ไขได้)<br><u>รายการ</u>                                                                                                    | <u>ค่าเอกสาร</u>              | <u>จ้านวน(ท)</u>          | <u>จำนวน(E)</u>            | <u>รวม(บาท)</u>              |
| ยการเอ<br>เ <u>ถือก</u><br>☑ | อกสารที่เลือก (ไม่สาม<br>เลขที่คำขอ<br>20000258<br>[2] ยืนยันรายการ                                 | ารถแก้ไขได้)<br><u>รายการ</u><br>ใบแสดงผลการศึกษา<br>เอกสารนำส่ง : รูปถ่ายชุดครุย ขนาด 1 นิ้ว (ส่งให้ จนท)                                                                                                    | <u>ต่ำเอกสาร</u><br>50        | <u>จำนวน(ท)</u><br>1      | <u>จำนวน(E)</u><br>0       | <u>รวม(บาท)</u><br>50        |
| ยการเอ<br>เลือก<br>♥         | อกสารที่เลือก (ไม่สาม<br>เลขที่คำขอ<br>20000258<br>[2] ยืนยันรายการ<br>20000258<br>[2] ยืนยันรายการ | ารถแก้ไขได้)<br>รายการ<br>ใบแสดงผลการศึกษา<br>เอกสารนำส่ง : รูปถ่ายชุดครุย ขนาด 1 นิ้ว (ส่งให้ จนท)<br>ใบรับรองสภามหาวิทยาลัย อนุมัติให้สำเร็จการศึกษา<br>เอกสารนำส่ง : รูปถ่ายชุดครุย ขนาด 1 นิ้ว (ส่งให้ จนท) | <u>ต่ำเอกสาร</u><br>50<br>100 | <u>จำนวน(ท)</u><br>1<br>0 | <u>ร่านวน(E)</u><br>0<br>1 | <u>รวม(บาห)</u><br>50<br>100 |

| คณะ                                                                | รขา / เปรแกรมรขา วิศวกรรมไฟฟา ระดับการศึกษ<br>วิศวกรรมศาสตร์และสถาบัตยกรรมศาสตร์ สำเร็จการศึกษ                                                                                                    | ศา ปริญญาตรี<br>ษา 1/2559                                                                         |                                                             |                                                                    |
|--------------------------------------------------------------------|----------------------------------------------------------------------------------------------------|---------------------------------------------------------------------------------------------------|-------------------------------------------------------------|--------------------------------------------------------------------|
| 형                                                                  | shenns                                                                                                    |                                                                                                   | จำนวน                                                       | รวม(บา                                                             |
| 1<br>2<br>3                                                        | ใบแสดสเตการศึกษา<br>ใบรับรองสถามหาวิทยาลัย อนุมัติให้สำเร็จการศึกษา<br>ใบวับรองสำเร็จการศึกษา                                                                                                    |                                                                                                   | 4<br>2<br>1                                                 | 200<br>200<br>100                                                  |
|                                                                    | NSV.                                                                                                    |                                                                                                   |                                                             |                                                                    |
|                                                                    | The second second                                                                                                    |                                                                                                   |                                                             | I                                                                  |
| รร<br>กำหน                                                         | มเป็นสิน (ทั่าร้อยทำสินบาทอ้วน)<br>คร้าระเงินกายในวันที่ 11 กันอายุน 2561                                                                                                    | ธงชื่อ                                                                                            |                                                             | 550<br>ម៉ូរី                                                       |
| รระ<br>กำหน<br>พมายเ<br>พมายเ<br>พมายเ<br>มอะมีส<br>ใบแล้<br>เพื่อ | Laular (************************************                                                                                                    | รงข้อ<br>รับที่<br>สำหรับเราหนาย<br>(กระการมือ<br>มีและหมาดกร จำนาก<br>รับ                        | /<br>โอนาคาร /<br>ซื้อและประ<br>ส่วนที่ 2<br>= 10 บาร<br>ล่ | 550<br>ผู้ไ<br>เข้าหน้าที่ก<br>กับครา)<br>สำหรับอน<br>เ จากผู้สำระ |
| รระ<br>กำหน<br>พมายเ<br>และมีย<br>เพื่อ<br>เพื่อ<br>เพื่อ<br>เพื่อ | Labula (ทำรังการในบารจะวม)     Harris (Labula (การรังการในบารจะวม)     Harris (Labula (Labula (L | รมข้อ<br>านที่<br>สำนัญงาคากับ<br>เรลางสอ<br>เริ่มเคาเสอ<br>ร้างสา<br>20000160<br>มจำหน้าที่อนาคา | ระผู้วับเงิน                                                | 550<br>ผู้ไ<br>เข้าหน้าที่ค<br>กรับครา)<br>สำหรับอน                |

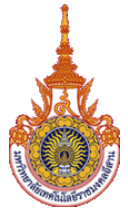

สำหรับผู้สำเร็จการศึกษา

## ขั้นตอน การชำระเงิน

 หลังจากชำระเงินเสร็จแล้ว ให้ท่านทำการอัพโหลดหลักฐานการโอนเงิน พร้อมทั้งระบุวันที่ และเวลา ที่ได้ทำ การชำระเงิน

| ระบบขอเอกสารสำคัญท<br>มหาวิทยาลัยเทคโนโลยีรา: | าางการศึกษา/ภายหลังสำเร็จการศึกษา<br>ชมงคลอีสาน งานทะเบียนและประมวลผล                                                                                                    | Â |
|-----------------------------------------------|----------------------------------------------------------------------------------------------------|---|
| ข้อมูลส่วนตัว ยื่นคำร้องขอเอกสารใหม่          | ตรวจสอบรายการและสถานะเอกสาร                                                                                                    | 1 |
|                                               | ส่งหลักฐานการ ขำระเงิน PREVIOUS                                                                                                    |   |
| เลขที่ดำขอเอกสาร                              | 20000258                                                                                                    |   |
| รวมทั้งหมด (บาท)                              | 250                                                                                                    |   |
| หลักฐานการโอนเงิน (อัพโหลด) *                 | การชำระเงินต่าขอเอกสารสำคัญทางการศึกษา ให้โอนเงินเข้าบัญชี                                                                                                    |   |
|                                               | ชื่อบัญชี : มหาวิทยาลัยเทคโนโลยีราชมงคลอีสาน                                                                                                    |   |
|                                               | <mark>เลขที่บัญชี</mark> : 980-6-08449-7                                                                                                    |   |
|                                               | ชื่อธนาดาร : ธนาดารกรุงไทย สาขามหาวิทยาลัยเทดโนโลยีราชมงดลอีสาน                                                                                                    |   |
|                                               | <ul> <li>® Keep          <ul> <li>Update</li> <li>Choose File No file chosen</li> </ul> </li> <li>Filename         <ul> <li>ข้อกำหนดของใฟล์:             <ul></ul></li></ul></li></ul> |   |
| โอน/ช้าระจาก ธนาคาร <b>*</b>                  |                                                                                                    |   |
| ระบุวันที่ ที่ทำการโอนเงิน *                  | ▼ <b>▼ </b>                                                                                                    |   |
| ระบุเวลา ที่ทำการโอนเงิน *                    | ©                                                                                                    |   |
|                                               | บันทึก                                                                                                    |   |
|                                               |                                                                                                    | _ |

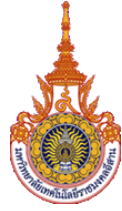

สำหรับผู้สำเร็จการศึกษา

ขั้นตอน การตรวจสอบรายการและสถานะเอกสาร

| ระบบขอเอกสารสาคญหางการศึกษา/ภายหลงสาเรจการศึกษา<br>มหาวิทยาลัยเทคโนโลยีราชมงคลอีสาน งานทะเบียนและประมวลผล |                                                |                                                                              |                                              |                            |  |  |  |
|----------------------------------------------------------------------------------------------------|------------------------------------------------|------------------------------------------------------------------------------|----------------------------------------------|----------------------------|--|--|--|
| ข้อมูลส่วนตัว                                                                                             | ยื่นศำร้องขอเอกสารใหม่                         | ดรวจสอบรายการและสถานะเอกสาร                                                  |                                              | 1                          |  |  |  |
| / ตรวจสอบราย<br>เลขที่คำขอ                                                                                | าารและสถานะเอกสาร <del>-</del><br>ขั้นตอนที่ 1 | ชั้นตอนที่ 2                                                                 | ขั้นตอนที่ 3                                 | สถานะ                      |  |  |  |
| 20000247                                                                                                  | <u>ขั้นตอน เลือกรายการ</u>                     |                                                                              |                                              | [1] เลือกรายการ            |  |  |  |
| 20000250                                                                                                  | <u>ชั้นตอน เลือกรายการ</u>                     |                                                                              |                                              | [1] เลือกรายการ            |  |  |  |
| 20000251                                                                                                  | <u>ขั้นตอน เลือกรายการ</u>                     |                                                                              |                                              | [1] เลือกรายการ            |  |  |  |
| 20000256                                                                                                  | <u>ขั้นตอน เลือกรายการ</u>                     | <u>ขั้นตอน ยืนยันรายการ</u><br>ยืนยัน การทำรายการ<br>พิมพโบเสร็จการขำระเงิน  | <u>ขั้นดอน ชำระเงิน</u><br>หลักฐานการโอนเงิน | [3] ปาระเงิน / รอดำเนินการ |  |  |  |
| 20000258                                                                                                  | <u>ขั้นตอน เลือกรายการ</u>                     | <u>ขึ้นตอน ยืนยันรายการ</u><br>ยืนยัน การทำรายการ<br>พิมพ์ไบเสร็จการชำระเงิน | <u>ขั้นตอน ชำระเงิน</u>                      | [2] ยืนยันรายการ           |  |  |  |